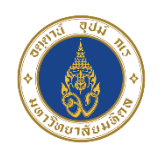

คลิกที่ลงทะเบียนขอมีเวชระเบียนผ่านช่องทางออนไลน์ (HN Online Register) บน หน้าเว็บไซต์ <u>https://na.mahidol.ac.th/medicalcenter/medical-records/</u> เลือกลงทะเบียนขอมีเวชระเบียน ตรวจสอบข้อตกลงและเงื่อนไข พร้อมเลือกแสดงความยินยอม ตอบคำถามให้ถูกต้อง เพื่อยืนยันตัวตน จากนั้นกรอกข้อมูลประเภทบุคคล ระบุข้อมูลส่วนบุคคล กรอกข้อมูลของท่านให้ครบถ้วนตามความเป็นจริง เพื่อประโยชน์แก่ตัวของท่านเอง ระบุยืนยันการลงทะเบียน จากนั้นทำการเลือก ส่งคำร้อง การลงทะเบียนขอมีเวชระเบียนผู้ป่วยใหม่เสร็จสิ้น ท่านจะได้รับ E-mail ตอบกลับ แจ้งผลการลงทะเบียนภายใน 7 วันทำการ

1. คลิกที่ลงทะเบียนขอมีเวชระเบียนผ่านช่องทางออนไลน์ (HN Online Register) บนหน้าเว็บไซต์ <u>https://na.mahidol.ac.th/medicalcenter/medical-records/</u>

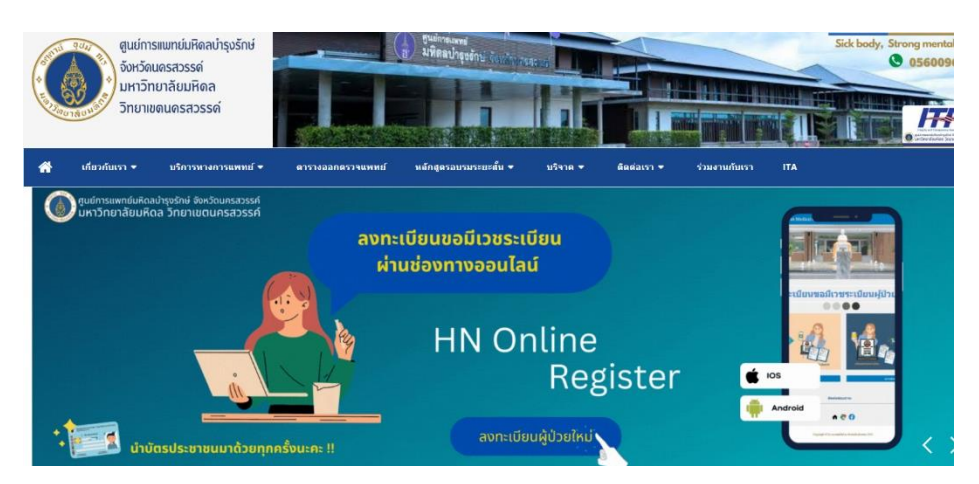

2. เลือกลงทะเบียนขอมีเวชระเบียน

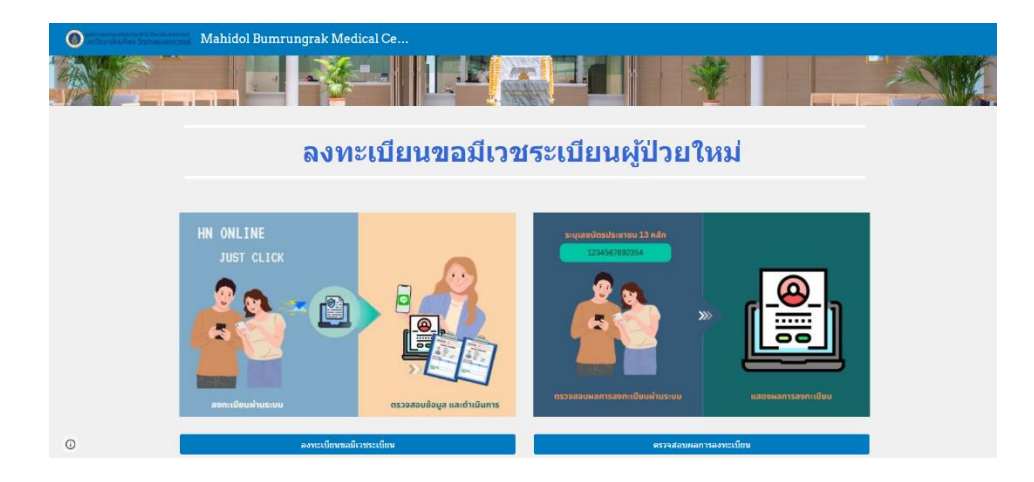

3. ตรวจสอบข้อตกลงและเงื่อนไข พร้อมเลือกแสดงความยินยอม

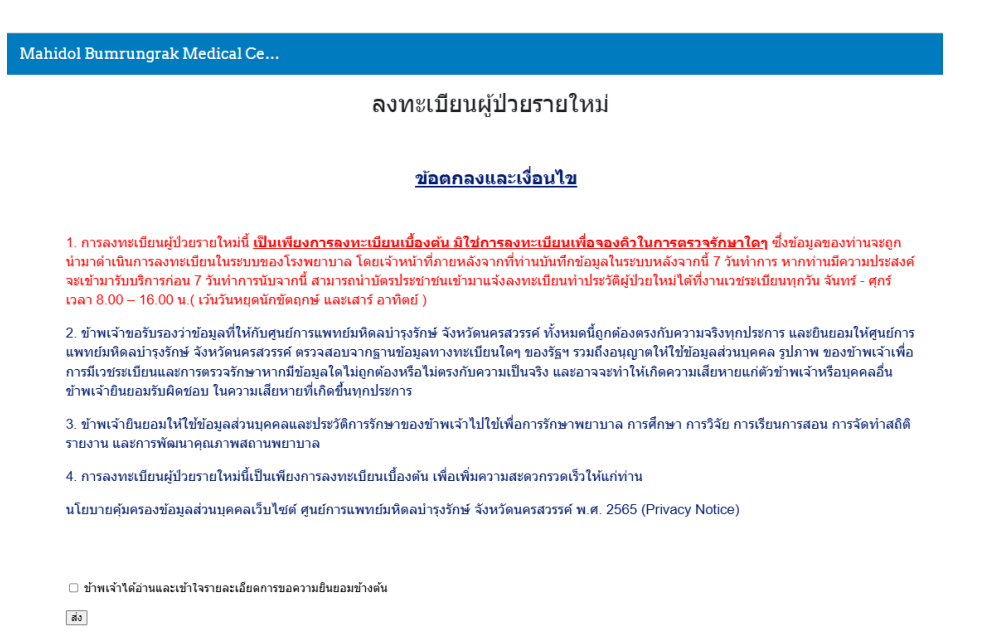

4. ตอบคำถามให้ถูกต้อง เพื่อยืนยันตัวตน จากนั้นกรอกข้อมูลประเภทบุคคล และเลือก ถัดไป

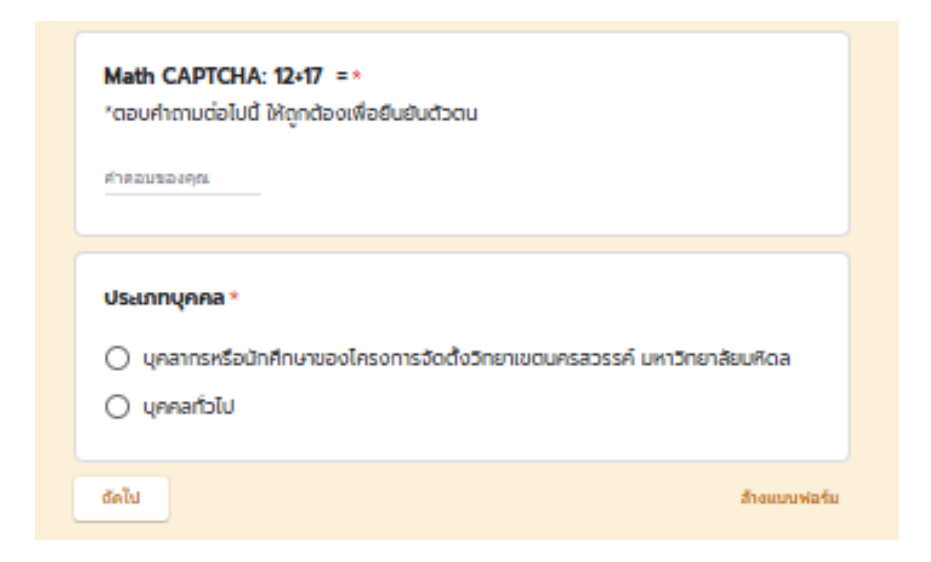

5. ระบุข้อมูลส่วนบุคคล กรอกข้อมูลของท่านให้ครบถ้วนตามความเป็นจริง เพื่อประโยชน์แก่ตัวของท่านเอง

| ลงทะเบียนผู้ป่วยใหม่                                                                 |
|--------------------------------------------------------------------------------------|
| เลขบัตรประจำตัวประชาชน /หนังสือเดินทาง *<br>เช่น 1 2345 67890 12 3                   |
| ศำตอบของคุณ                                                                          |
| Email *                                                                              |
| ศำตอบของคุณ                                                                          |
| คำนำหน้า *                                                                           |
| เลือก 👻                                                                              |
| ชื่อ - สกุล *                                                                        |
| * <b>เบรดระบุชอเหตูกตอง</b><br>ศำตอบของคุณ                                           |
| <b>วันเดือนปีเกิด *</b><br>วันเดือนปีเกิด(ค.ศ) * หากทราบแค่ พ.ศ. ให้นำ พ.ศ 543 = ค.ศ |
| วันที่<br>วว/ดด/ปปปป □                                                               |

6. ระบุยืนยันการลงทะเบียน จากนั้นทำการเลือก ส่งคำร้อง

| ลงทะเบียนขอมีเวชระเบียนผู้ป่วยใหม่ |                    |   |   |              |  |
|------------------------------------|--------------------|---|---|--------------|--|
| muna.med.mrs@gm                    | nail.com สลับบัญชี |   |   | Ø            |  |
| * ระบุว่าเป็นคำถามที่จำเป็น        |                    |   |   |              |  |
| ยืนยันการลงทะเบีย                  | ยน                 |   |   |              |  |
| rate ความพึงพอ                     | lə *               |   |   |              |  |
|                                    | 1                  | 2 | 3 |              |  |
| น้อย                               | 0                  | 0 | 0 | มาก          |  |
| ยืนยันการลงทะเบีย                  | ยน *               |   |   |              |  |
| 🔲 ยืนยัน                           |                    |   |   |              |  |
| กลับ ส่ง                           |                    |   |   | ล้างแบบฟอร์ม |  |

7. การลงทะเบียนขอมีเวชระเบียนผู้ป่วยใหม่เสร็จสิ้น ท่านจะได้รับ E-mail ตอบกลับแจ้งผลการลงทะเบียน ภายใน 7 วันทำการ

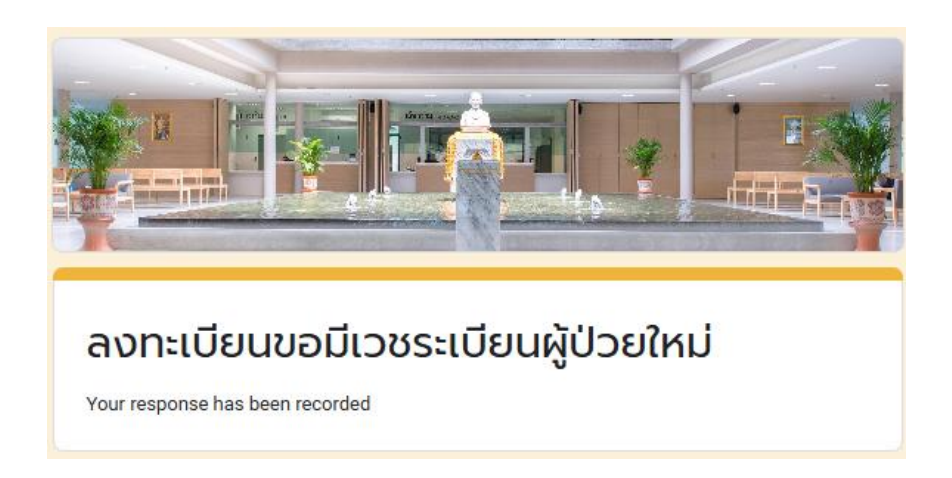